**Documentation des nouveautés 7.2.35** 

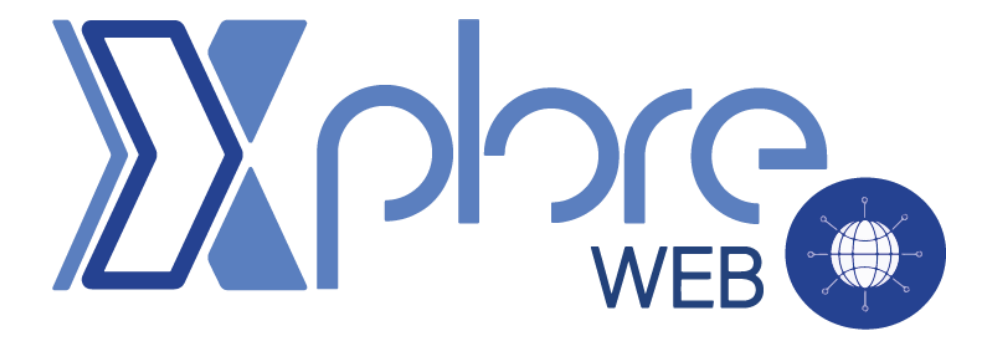

# **XPLORE TELERADIOLOGIE**

#### XTR-202 - Ajout du lien site sur appareil et identifiant Dicom

Dans un objectif d'amélioration, du flux de demande TR et gérer au mieux les accueils automatiques, au niveau des appareils il est désormais possible d'ajouter :

- Code client demandeur
  - Cela permet de faire le lien entre le site de la série reçu et le site paramétré dans TéléMedCloud.
- Id Dicom qui permettra de lier l'appareil à une modalité pour la création des demandes de TR grâce aux images de la Gateway
  - Cela permet de filtrer les modalités paramétrées pour l'accueil automatique des images réceptionnées.

Voici le visuel du paramétrage :

| رِيَ Fiche Appareil<br>Modification |                            | $\otimes \odot$ |
|-------------------------------------|----------------------------|-----------------|
| Général Infos                       |                            |                 |
| Code client dem.                    | Client Demandeur 1         |                 |
| Site dem.                           | Centra d'Imageria Médicala |                 |
| Type d'examen                       | Radiologie conventionnelle |                 |
| Code Appareil                       | RADIO1                     |                 |
| Libellé appareil                    | SIEMENS 2209               |                 |
|                                     |                            |                 |
| ID Dicom de l'appareil              | Ar100548                   |                 |
| Numéro d'agrément                   | 15487                      |                 |
| Puissance                           |                            |                 |
| Date d'installation                 | 01/01/2022 🗘 📰             |                 |
| Marque                              | SIEMENS                    |                 |
| Modèle                              | S123                       |                 |
| Date début                          | ⇒ III Date fin             |                 |

## XTR-230 - Refactorisation du droit de modification du protocole dans les demandes TR

Il est désormais possible d'autoriser ou non le droit de modifier un protocole d'examen renseigné par le demandeur dans les demandes de télé radiologie.

Ce droit est donc géré par profil, dans le menu suivant :

|   | C Demandes          | Du 26 |  |  |  |  |  |
|---|---------------------|-------|--|--|--|--|--|
|   | Liste des examens   |       |  |  |  |  |  |
|   | Catalogue CCAM      | _     |  |  |  |  |  |
|   | Liste des produits  | r     |  |  |  |  |  |
| = | Liste des natures   | -     |  |  |  |  |  |
| I | Liste des validités |       |  |  |  |  |  |
|   | Liste des clients   | - L   |  |  |  |  |  |
|   | Liste des sites     |       |  |  |  |  |  |
|   | Liste des Modèles   |       |  |  |  |  |  |
| _ | Liste des préfixes  |       |  |  |  |  |  |
|   | Liste des profils   | _     |  |  |  |  |  |

On accède au profil concerné en modification, puis on coche ou non l'option suivante :

| Profil                                                                                      |                                                                      |                                                                                     | $\otimes \oslash$                              |
|---------------------------------------------------------------------------------------------|----------------------------------------------------------------------|-------------------------------------------------------------------------------------|------------------------------------------------|
| Code client                                                                                 | CAPI                                                                 |                                                                                     |                                                |
| Code                                                                                        | UTI                                                                  |                                                                                     |                                                |
| Libellé                                                                                     | Utilisateur                                                          |                                                                                     |                                                |
| Administration<br>Client<br>Type d'examen<br>✓ Appareil<br>Editer autres clients<br>Produit | ☐ Site<br>☐ Protocole(s)<br>✓ Modèle<br>☐ Editer information contrat | □ Personnel<br>□ Profil<br>☑ Nature<br>□ Examen                                     | ☐ Contrat<br>☐ Préfixe<br>☑ Validité<br>☐ Acte |
| Fonctionnalité                                                                              | Suivi des actions d'administration                                   | <ul> <li>□ Evénement</li> <li>☑ Création Demande</li> <li>Téléradiologie</li> </ul> | Planning<br>Saisie médecin hors<br>vacation    |
| Planning<br>Lieu Producteur                                                                 | Vacation producteur                                                  | Présence producteur                                                                 | Réaffectation des                              |
| Lien vacation présence                                                                      | Importer présences et vacations.                                     |                                                                                     |                                                |
| Demande                                                                                     |                                                                      |                                                                                     |                                                |

#### Une fois paramétré, voici le visuel en situation :

| Consultat                                                                                                    | lter demande téléradiologie                                                                                                    |         |                                                                                                    | N                                                            |                                                                                                    | □ Attente                                                     |
|----------------------------------------------------------------------------------------------------|----------------------------------------------------------------------------------------------------|---------|----------------------------------------------------------------------------------------------------|--------------------------------------------------------------|----------------------------------------------------------------------------------------------------|---------------------------------------------------------------|
| ✓ Informati                                                                                                    | ions                                                                                                    |         | ✓ Information Patie                                                                                   | ent Cloud                                                    |                                                                                                    |                                                               |
| N° téléradiolog<br>Demandeur<br>Site<br>Etape<br>Avancement et<br>Cotation<br>Appareil<br>Données com<br>Délai | gie Artoco bistration<br>() generit processes Juliette<br>Anne<br>TER<br>x. In Processes<br>CAMCA Jegellon Prime IS CANCA<br>p |         | IPP<br>Sexe<br>Nom *<br>Nom de naissance<br>Prénom *<br>Date de naissance *<br>Poids (Kg)<br>Portable | 1  BINOREAU  BINOREAU  RATROK  201121953  77.000  0011520000 | Adresse 1<br>Adresse 2<br>Adresse 3<br>Code postal<br>Ville<br>Num. S.S. patient<br>Tél. professionnel<br>Antécdents                                                                                                    | 21 RUE CLAUDE CHAPPUYS<br>37400<br>AMBECKE<br>153125475402836 |
| Images<br>Dosimétrie<br>Journal<br><b>Type Libellé</b>                                                         | Heure                                                                                                    | Images  | < Nature *<br> <br>  Validité                                                                         |                                                              | -                                                                                                    |                                                               |
|                                                                                                    | Ť                                                                                                    |         | ✓ Informations                                                                                        |                                                              |                                                                                                    |                                                               |
|                                                                                                    |                                                                                                    |         | Interpréteur                                                                                          | TMI                                                          | Date                                                                                                    | 30/09/2024                                                    |
| V Fichiers                                                                                                    | attachés                                                                                                    |         | Examen *                                                                                              | TAP IV (K)                                                   |                                                                                                    | 05.40                                                         |
|                                                                                                    | 5 Lignes 🔂 🖍 ppF                                                                                                    | : 🗵     | Urgent                                                                                                |                                                              | -                                                                                                    |                                                               |
| Date<br>30/09/2024                                                                                             | Libellé Ex<br>questionnaire                                                                                                    | t. Acti | Appareil                                                                                              | SCAN                                                         | Protocole                                                                                                    | CT TAP IV 2 BTE + POU                                         |
| 31/05/2024                                                                                                    | Ordonnance JP                                                                                                    | EG 🖵    | Recherche d'un                                                                                        | AMBOISE SCANNER                                              | And the second second s | POMMO MAURIZO                                                 |

Dans le cas suivant, notre profil utilisateur ne dispose pas des droits de modification, il ne peut donc que consulter celui-ci.

Bien entendu, s'il avait eu les droits, la liste de sélection de protocole serait disponible.

## **XTR-224 - Flag CR en HL7 pour les clients demandeurs**

Il y a désormais dans la fiche client, **pour les clients demandeurs uniquement** le paramètre "envoi du CR via HL7".

| Fiche client            |                           |                   | $\otimes \bigcirc$  |
|-------------------------|---------------------------|-------------------|---------------------|
| Général Technique       |                           |                   |                     |
| Code client             | ANN2                      |                   |                     |
| Libellé                 | ANN2                      |                   |                     |
| Adresse                 |                           |                   |                     |
|                         |                           |                   |                     |
|                         |                           |                   |                     |
| Code postal             | 13130                     | Ville             | Berre               |
|                         |                           | Pays              |                     |
| Email                   |                           |                   |                     |
| Tél. professionnel      |                           | S                 |                     |
| Fax                     |                           | S                 |                     |
| Couleur                 |                           | $\sim$            | à                   |
| Type de client          | Client demandeur          |                   | Client interpréteur |
|                         | Interdire la modification | n du protocole Tr |                     |
| <                       | Envoyer Compte rendu      | i en HL7          |                     |
|                         |                           |                   |                     |
| Information de contact. |                           |                   |                     |
|                         |                           |                   |                     |
|                         |                           |                   |                     |
|                         |                           |                   |                     |
|                         |                           |                   |                     |
|                         |                           |                   |                     |

L'objectif de ce paramètre et de permettre au système de détecter si le compte rendu produit par l'interpréteur est à transmettre via un flux HL7 pour un client donné.

# XTR-222 - Ajout du N° de téléphone privé (reçu par admin) dans les informations

Le numéro de téléphone professionnel renseigné dans la fiche du personnel est désormais visible directement dans la demande de TR au niveau des informations interpréteur.

|                     | nnel                           |
|---------------------|--------------------------------|
| Client              | ADETAKK                        |
| Code personne       | 4.897                          |
| Connexion           |                                |
| Mot de passe        |                                |
| Nom                 | and a                          |
| Prénom              | of Arrest States               |
| Site                | ×                              |
| Profil              | $\sim$                         |
| Type téléradiologie | Téléradiologie demandeuse      |
|                     | ✓ Téléradiologie interpréteuse |
| Adresse             |                                |
|                     |                                |
|                     |                                |
| Code postal         | Ville                          |
| Email               |                                |
| Tél. professionnel  | +33 4 13 96 10 00              |
| Téléphone privé     | +33 4 04 04 04 04 💊            |
| Validité            | Début 🗘 💷 Fin 🗘 📰              |

#### Voici le visuel en situation :

| ✓ Informations              |                                 |   |
|-----------------------------|---------------------------------|---|
| Interpréteur*               |                                 | , |
| Type d'examen*              | information de Contact          |   |
| Examen*                     | Client                          |   |
| Urgent                      | MARY INSTRUMENT                 |   |
| Apparell                    | 133.7.01.0                      |   |
| Site d'interprétation       | Site                            |   |
| Recherche d'un prescripteur | TB 102(500)                     |   |
| Commentaire                 | +33 2 76 84 10 16               |   |
|                             | Personne                        |   |
|                             | ACCREDING ADDRESS (CONTRACT)    |   |
|                             | +33 7 0 0 0 0 0 +33 4 0 0 10 00 |   |

En Bleu le numéro du client et en vert le numéro du radiologue.

## XTR-210 - Pouvoir paramétrer la liste des Niveau d'urgence

Il est désormais possible de personnaliser la liste des niveaux d'urgence, celle-ci est paramétrable au niveau du client interpréteur :

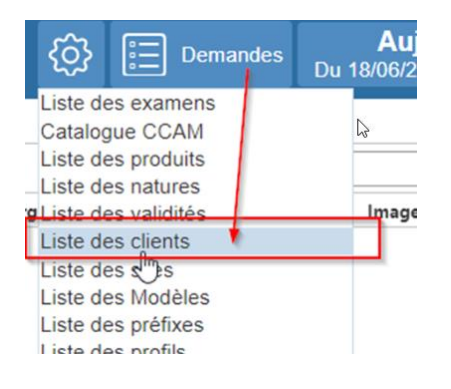

Comme évoqué, ce paramétrage est lié au client interpréteur, il faut donc que cette option soit cochée sur la fiche client pour que l'onglet niveau d'urgence soit accessible :

|                       |                                                                                                    | $\otimes \odot$ |
|-----------------------|----------------------------------------------------------------------------------------------------|-----------------|
| Général Niveau d'     | urgence                                                                                                    |                 |
| Code client           | HANG .                                                                                                    |                 |
| Libellé               | and and a second second second second second second second second second second second second second second se |                 |
| Adresse               |                                                                                                    |                 |
| Code postal           | Ville Pays                                                                                                    |                 |
| Email                 |                                                                                                    | ,               |
| Tél. professionnel    |                                                                                                    |                 |
| Fax                   |                                                                                                    |                 |
| Couleur               | $\sim$                                                                                                    |                 |
| Type de client        | Client demandeur                                                                                               |                 |
| Information de contac | ct.                                                                                                    |                 |
|                       |                                                                                                    |                 |
| Validité              | Début 🗘 🏢 Fin 🗘 💷                                                                                              |                 |

Par défaut la liste des niveaux d'urgence est vide, ce sera donc la liste par défaut qui sera prise en compte tant que rien ne sera paramétré :

| ⟨ĵ⟩ Fiche client womente                                                                                                    |            |         |      | $\otimes \oslash$          |
|----------------------------------------------------------------------------------------------------|------------|---------|------|----------------------------|
| Général Niveau d'urgence                                                                                                    |            |         |      |                            |
| Information: La logique du niveau d'urgence est la suivante : 0 pas urgent et plus le nombre est élevé plus l'urgence est importante, 9 est dor<br>élevé. | c le nivea | u d'urg | ence | le plus                    |
|                                                                                                    |            | PDF     | :    | $+$ $\overline{\boxtimes}$ |
| Code Libellé                                                                                                    |            |         |      | Action                     |
|                                                                                                    |            |         |      |                            |
|                                                                                                    |            |         |      |                            |
|                                                                                                    |            |         |      |                            |

Le paramétrage de cette liste se fait via les icônes 1,2,3 et 4 :

| {ô} F | iche client<br>Modification) | $\otimes \oslash$      |
|-------|------------------------------|------------------------|
| Géné  | ral Niveau d'urgence         | La                     |
|       |                              | 3 Lignes 🛱 🔝 📭 🚹 🛨 🕅 🕘 |
| Code  | Libellé                      | Action                 |
| 6     | sqdqdqsdqsd                  | 2 🖉 🖵 3                |
| 5     | sqdqdsqsdqsd                 |                        |
| 4     | qsdqsdqsd                    | Ø 🖵                    |
|       |                              |                        |
|       |                              |                        |
| b     |                              |                        |

- 1. Permet de créer un niveau d'urgence
- 2. Permet de modifier un niveau d'urgence existant
- 3. Permet de consulter un niveau d'urgence existant
- 4. Permet de supprimer un niveau d'urgence

Il est important de prendre en compte la note d'information en rouge présente pour le paramétrage :

• Information : La logique du niveau d'urgence est la suivante : O pas urgent et plus le nombre est élevé plus l'urgence est importante, 9 est donc le niveau d'urgence le plus élevé.

### XTR-209 - Flag export/impression du compte rendu

Il est désormais possible pour l'interpréteur de savoir si le demandeur a récupéré le compte rendu.

Pour cela dans la demande de téléradiologie au niveau de la liste des comptes-rendus, la colonne "Cr Imprimé/Exporté" est visible.

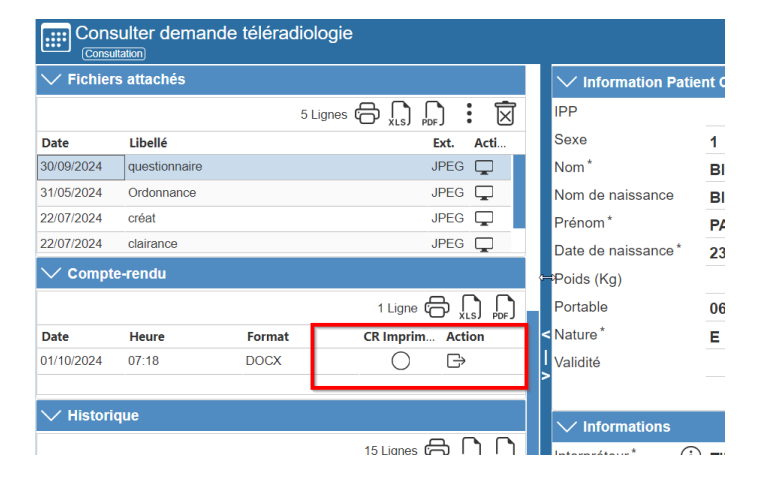

Si l'on clique sur le bouton d'action Exporter, cela mettra à jour directement le statut d'export de la colonne "Cr Imprimé/Exporté" pour le compte rendu concerné.

Voici un exemple de statut "Cr Imprimé/Exporté" à oui ou non :

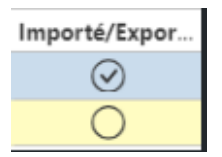

#### **XTR-204** - Visualisation du Protocole HTML

Le client demandeur peut désormais visualiser le Protocole de réalisation d'examen.

Cette option est accessible directement dans la demande de Tr.

#### Voici le visuel en situation :

| Consulter demande téléradiologie                                                                                                    |                                                                                                    |                                                                             |                                                                                                    |                                                               |
|----------------------------------------------------------------------------------------------------|----------------------------------------------------------------------------------------------------|-----------------------------------------------------------------------------|----------------------------------------------------------------------------------------------------|---------------------------------------------------------------|
| ✓ Informations                                                                                                    | V Information Patie                                                                                   | ent Cloud                                                                   |                                                                                                    |                                                               |
| N° téléradiologie al toorisant alla alla alla alla alla alla alla a                                                                                                    | IPP<br>Sexe<br>Nom *<br>Nom de naissance<br>Prénom *<br>Date de naissance *<br>Poids (Kg)<br>Portable | 1<br>BINCREAU<br>BINCREAU<br>PATRON<br>JUITUINA<br>00175/1000<br>00175/1000 | Adresse 1<br>Adresse 2<br>Adresse 3<br>Code postal<br>Ville<br>Num. S.S. patient<br>Tél. professionnel<br>Antécédents | 21 RUE CLAUDE CHAPPLYS<br>27408<br>AMBGIER<br>155121475488008 |
| Images Dosimétrie Journal Journal Images Images                                                                                                    | < Nature *                                                                                            | e                                                                           | -                                                                                                    |                                                               |
| ✓ Fichiers attachés<br>5 Lignes 合 Ω Ω 証 家                                                                                                    | Interpréteur * (j<br>Type d'examen *<br>Examen *<br>Urgent                                            | Tael<br>dicemen<br>Tael IN (R)                                              | Date<br>Heure                                                                                                    | 30/09/2024<br>09:40                                           |
| Date Libellé Ext. Acti<br>Description of the second second secon | Appareil<br>Lieu *<br>Recherche d'un<br>prescripteur                                                  | SCAN<br>ANEOISE SCANNER                                                     | Protocole<br>Médecin responsable                                                                                      | CT TAP IV 2 BTE + POU                                         |

Pour visualiser le protocole, il suffit de cliquer sur l'icône écran entourée en vert ci-dessus :

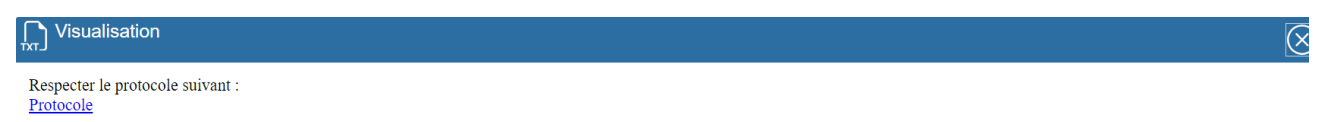

Description du protocole:

Acquisitions volumiques après injection de produit de contraste iodé sur le thorax et l'abdomen en phase artérielle et sur l'abdomen et le pelvis en phase veineuse. Reconstruction parenchymateuse.

# XTR-203 - Ajout Colonne Study et filtre dans la gestion des événements

Dans le menu "Liste des événements" le Study est désormais disponible en tant que filtre d'affichage et colonne dans la liste affichée.

| {Ô} III Plannings ⊗ Ser            | naine          |  |  |  |  |  |  |  |
|------------------------------------|----------------|--|--|--|--|--|--|--|
|                                    | IS             |  |  |  |  |  |  |  |
| Liste des examens                  |                |  |  |  |  |  |  |  |
| Catalogue CCAM                     | Catalogue CCAM |  |  |  |  |  |  |  |
| Liste des produits                 |                |  |  |  |  |  |  |  |
| Liste des natures                  |                |  |  |  |  |  |  |  |
| Liste des validités                | n 04/10/       |  |  |  |  |  |  |  |
| Liste des clients                  | Apr            |  |  |  |  |  |  |  |
| Liste des sites                    |                |  |  |  |  |  |  |  |
| Liste des Modèles                  |                |  |  |  |  |  |  |  |
| Liste des préfixes                 |                |  |  |  |  |  |  |  |
| Liste des profils                  |                |  |  |  |  |  |  |  |
| Liste des personnels               |                |  |  |  |  |  |  |  |
| Liste des contrats                 |                |  |  |  |  |  |  |  |
| Liste des types d'examens          |                |  |  |  |  |  |  |  |
| Liste des appareils                |                |  |  |  |  |  |  |  |
| Liste des protocoles               |                |  |  |  |  |  |  |  |
| Liste des évènements <sub>Im</sub> |                |  |  |  |  |  |  |  |
| Suivi des actions d'administration |                |  |  |  |  |  |  |  |
| Purge                              |                |  |  |  |  |  |  |  |

#### Voici le visuel dans l'application :

| Ę | ဌိ} Liste des               | s évènements   |                   |                   |        |                   |          |                    |                   |                     |                     |               | $Q \otimes$ |
|---|-----------------------------|----------------|-------------------|-------------------|--------|-------------------|----------|--------------------|-------------------|---------------------|---------------------|---------------|-------------|
| C | Du 03/10/20<br>13/10/2024 🗘 | 24 🗘 📰 au      | Activ             | on                | $\sim$ | Client<br>interpr | éteur    | $\sim$             | Client<br>demande | ur                  | N° demande<br>cloud |               |             |
|   |                             |                | Stud              | ly                |        |                   |          |                    |                   |                     |                     |               |             |
| G | Blisser ici pour rej        | grouper        |                   |                   |        |                   |          |                    |                   | Recherche           |                     | 14 Lignes 🕻   | ⇒ "" "      |
|   | N° demande cl               | Nom du patient | Prénom du patient | Date de naissance | Client | Traité            | Client   | Date traité demand | Traité            | Date traité integré | Action              | Commen Commen | Study       |
|   |                             |                |                   |                   | CHB    | $\leq$            | 0.81     | 03/10/2024 11:18   |                   |                     | DE_IMG_HTR          | Envoi im      | 2.16.840    |
|   |                             |                |                   |                   | INT2   | $\leq$            | DISC     | 03/10/2024 11:18   |                   |                     | DE_IMG_HTR          | Envoi im      | 2.16.840    |
|   |                             |                |                   |                   | INT1   | $\leq$            | 3.87     | 03/10/2024 11:18   |                   |                     | DE_IMG_HTR          | Envoi im      | 2.16.840    |
|   |                             |                |                   |                   | CHB    | $\square$         | DURI     | 03/10/2024 11:15   |                   |                     | DE_IMG_HTR          | Envoi im      | 2.16.840    |
|   |                             |                |                   |                   | INT2   | $\square$         | COLUMN . | 03/10/2024 11:15   |                   |                     | DE_IMG_HTR          | Envoi im      | 2.16.840    |
|   |                             |                |                   |                   | INT1   | $\square$         | 0010     | 03/10/2024 11:15   |                   |                     | DE_IMG_HTR          | Envoi im      | 2.16.840    |
| 7 | A1000000293                 | DUPONT         | TRADUCE           | 01/01/2000        | INT1   | $\square$         | DISC     | 03/10/2024 04:09   |                   | 03/10/2024 04:09    | DE_MAJ_SUP          | Demandé       |             |
| 1 | A1000000293                 | DUPONT         | TRADUCE           | 01/01/2000        | INT1   | $\square$         | DISC     | 03/10/2024 04:09   | $\leq$            | 03/10/2024 04:09    | DE_MAJ_STA          | Statut ch     |             |
| 1 | 1000000293                  | OUPON!         | 1009005           | 01/01/2000        | INT1   | $\square$         | 10.01    | 03/10/2024 04:09   |                   |                     | DE_MAJ_DEM          | Demande       |             |
| 1 | A1000000293                 | 0.01054        | TOPHON            | 01/01/2000        | INT1   | $\square$         | DISC     | 03/10/2024 04:09   |                   |                     | DE_MAJ_STA          | Statut ch     |             |
| 7 | A1000000293                 | 002067         | THENON            | 01/01/2000        | INT1   | $\square$         | DIST     | 03/10/2024 04:09   |                   | 03/10/2024 04:09    | DE_MAJ_DEM          | Demande       |             |
| 1 | A1000000293                 | DLPOMT .       | TOPHON            | 01/01/2000        | INT1   | $\square$         | 00.00    | 03/10/2024 04:09   | $\square$         | 03/10/2024 04:09    | DE_MAJ_DEM          | Demande       |             |
| 7 | A1000000293                 | DLPOMT .       | TOPICA            | 01/01/2000        | INT1   | $\square$         | 0.00     | 03/10/2024 04:09   |                   | 03/10/2024 04:09    | DE_CRE_DEM          | Demande       |             |
| 1 | A1000000293                 | OUPONT         | TOTION            | 01/01/2000        | INT1   |                   | 0510     | 03/10/2024 04:09   |                   | 03/10/2024 04:09    | DE_MAJ_PJ           | Pj ajoutée    |             |

#### XTR-180 - Récupérer l'IPP et l'IEP

Dans Xplore TeleMedCloud lorsque l'on accède à la liste des demandes de Tr il est désormais possible d'afficher l'IEP du patient renseigné par le client demandeur.

Voici le visuel une fois la colonne ajoutée à l'affichage :

|               |                                    | Sélection courante<br>Tous | QC                    |             |              |             |           |             |             |            |       |        |           |               | <u>نې</u> | Dema      | ndes C |
|---------------|------------------------------------|----------------------------|-----------------------|-------------|--------------|-------------|-----------|-------------|-------------|------------|-------|--------|-----------|---------------|-----------|-----------|--------|
| eeeeeee       | eeeeeeeeeee A10000434788 tests ALL |                            |                       |             |              |             |           |             |             |            |       |        |           |               |           |           |        |
| Glisser ici p | our regrouper                      |                            |                       |             |              |             |           |             |             |            |       |        |           | G.            | Recherche |           |        |
| IPP           | Séjour                             | Nb images Nb séries        | Nb. Images N° dossier | N° demande  | N° examen de | Code client | Personnel | Code client | Personnel i | Date d'exa | H.Exa | Urgent | Images en | Images reç CR | Type exa. | Libellé e | Statut |
| 00141125      | 30030510                           |                            | 0 A1                  | 1.000       | 100000       | 100 C       | XP32      | 1000        |             | 18/04/2024 | 09:29 |        |           |               | RA        | CRANE1    | DEM    |
| 00141125      | 30030510                           |                            | 0 A1                  | 1.1031-0147 | 111110       | 100         | XP32      | 100         |             | 18/04/2024 | 09:35 |        |           |               | RA        | GENOU(X   | ) DEM  |

## **XTR-190 - dupliquer les protocoles**

Au niveau de paramétrage, dupliquer un modèle de protocole existant.

Accès au menu protocole :

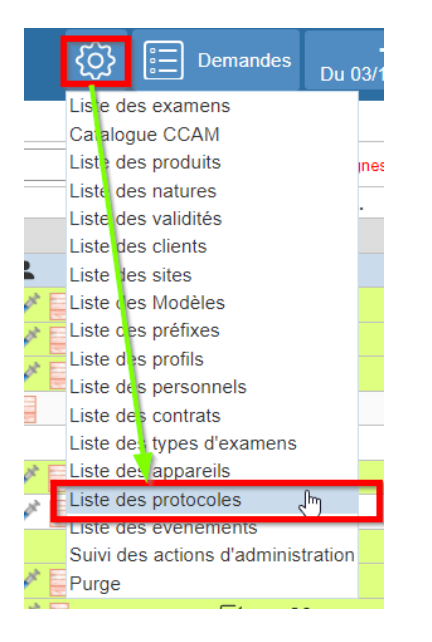

Le bouton d'action suivant permet de dupliquer le protocole :

| {ဝွှ} ငဖ                    | ste des proto     | coles         |                                |        |               |           | $\otimes$                     |  |  |  |
|-----------------------------|-------------------|---------------|--------------------------------|--------|---------------|-----------|-------------------------------|--|--|--|
| Client                      |                   |               |                                | $\sim$ | Type d'examen |           | $\checkmark$                  |  |  |  |
| Client                      | v                 |               |                                |        |               | Basharaha | 761 Linnes 合 <b>丶 丶 :</b> 曰 岗 |  |  |  |
|                             |                   |               |                                |        |               | Recherche |                               |  |  |  |
| Client                      | Code              | Type d'examen | Libelle                        |        |               |           | Action                        |  |  |  |
| <ul> <li>Client:</li> </ul> | QUI1 (1 Lignes)   |               |                                |        |               |           |                               |  |  |  |
| QUI1                        | A10010840475      | SC            | PROTOCOLE                      |        |               |           | 2 > (q.)                      |  |  |  |
| ▼ Client:                   | TIM1 (760 Lignes) |               |                                |        |               |           | $\checkmark$                  |  |  |  |
| TIM1                        | A10000856356      | SC            | CT ABDO PELV HEMATURIE         |        |               |           | N 🖵 🕀                         |  |  |  |
| TIM1                        | B10000856356      | СТ            | CT ABDO PELV HEMATURIE         |        |               |           |                               |  |  |  |
| TIM1                        | A10007102966      | S1            | CT ABDO PELV HEMATURIE         |        |               |           | D 🖵 🕞                         |  |  |  |
| TIM1                        | A10000652355      | SC            | CT ABDO PELV SANS IV+ART+PORT  |        |               |           |                               |  |  |  |
| TIM1                        | B10000652355      | СТ            | CT ABDO PELV SANS IV+ART+PORT  |        |               |           |                               |  |  |  |
| TIM1                        | A10007102965      | S1            | CT ABDO PELV SANS IV+ART+PORT  |        |               |           |                               |  |  |  |
| TIM1                        | A10000856470      | SC            | CT ABDO PELV TUMEUR UROTHELIAL |        |               |           |                               |  |  |  |
| TIM1                        | B10000856470      | СТ            | CT ABDO PELV TUMEUR UROTHELIAL |        |               |           | D 🖵 🕀                         |  |  |  |
| TIM1                        | A10007102969      | S1            | CT ABDO PELV TUMEUR UROTHELIAL |        |               |           | N 🖵 🕀                         |  |  |  |
| TIM1                        | A10000256381      | SC            | CT ABDO PELVIS PEDIA AVEC IV   |        |               |           |                               |  |  |  |
| TIM1                        | B10000256381      | СТ            | CT ABDO PELVIS PEDIA AVEC IV   |        |               |           | D 🖵 🕀                         |  |  |  |
| TIM1                        | A10007102885      | S1            | CT ABDO PELVIS PEDIA AVEC IV   |        |               |           |                               |  |  |  |
| TIM1                        | A10000288039      | SC            | CT ABDO SANS+TAP IV 80 SEC     |        |               |           |                               |  |  |  |
| TIM1                        | A10007102976      | S1            | CT ABDO SANS+TAP IV 80 SEC     |        |               |           | l 🖵 🕀                         |  |  |  |
| TIME                        | D100000000        | CT            | CT ARDO CANCI TAD IV MA SEC    |        |               |           |                               |  |  |  |

Le protocole dupliqué s'ouvre alors, pour finaliser son paramétrage :

|                    | cole<br>JPLICATE       | $\otimes \oslash$ |
|--------------------|------------------------|-------------------|
| Client             |                        |                   |
| Libellé            | PROTOCOLE              |                   |
| Code administratif |                        |                   |
| Type d'examen      | Scanner                |                   |
| Actes CCAM         |                        |                   |
| Début              | 04/06/2024 🗘 🏢 Fin 🔷 📰 |                   |
| Description        | cf commentaire         | ····              |
|                    | Т                      |                   |
|                    |                        |                   |
|                    |                        |                   |
|                    |                        |                   |
|                    |                        |                   |
|                    |                        |                   |
|                    |                        |                   |
| Protocole (HTML)   | cf commentaire         |                   |
|                    |                        |                   |
|                    |                        |                   |
|                    |                        |                   |